Tutoriales para Blender 2.5 www.blender.org

Descarga gratuita del programa

soliman

Torrevieja-Alicante-España

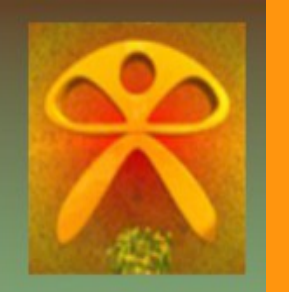

## Gráficos de sectores (quesitos)

Para crear la forma del quesito en Blender, vamos a partir de una simple arista. Para eso creamos un plano desde vista superior, y le borramos dos vértices.

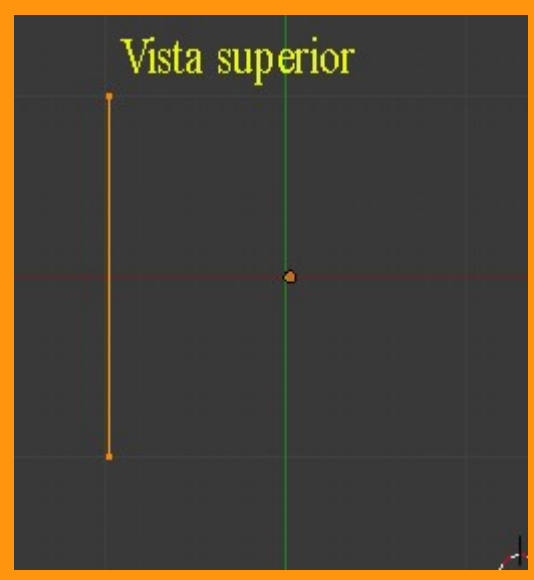

Veremos que el centro del objeto (Origin) está desplazado del objeto. Por lo que vamos a seguir uno pasos para colocar ese punto central que es por donde va a rotar esa arista (línea).

Para eso estando en Edit Mode, seleccionamos el vértice con el que queremos rotar, presionamos Shift+S y elegimos la opción Cursor to Selected

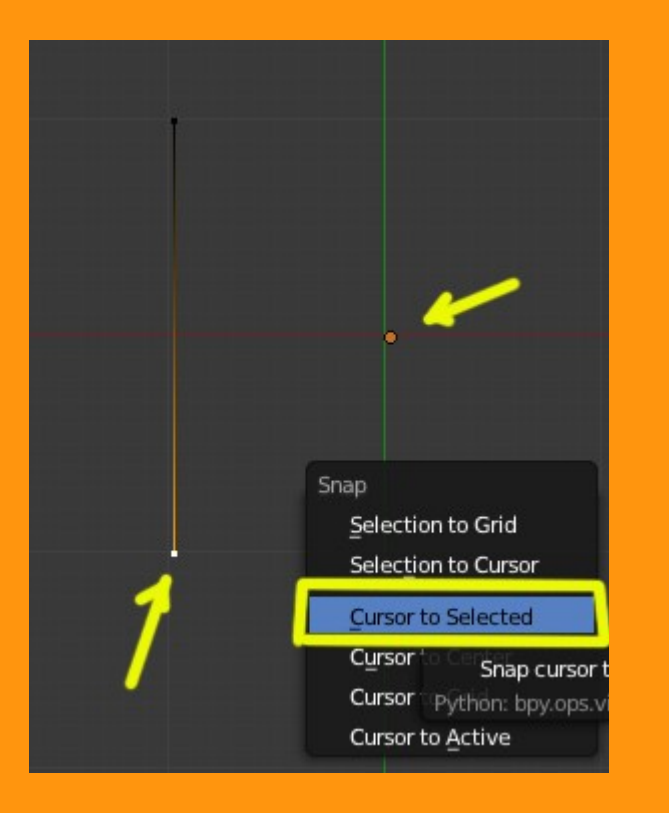

Esto colocará el cursor encima de ese vértice.

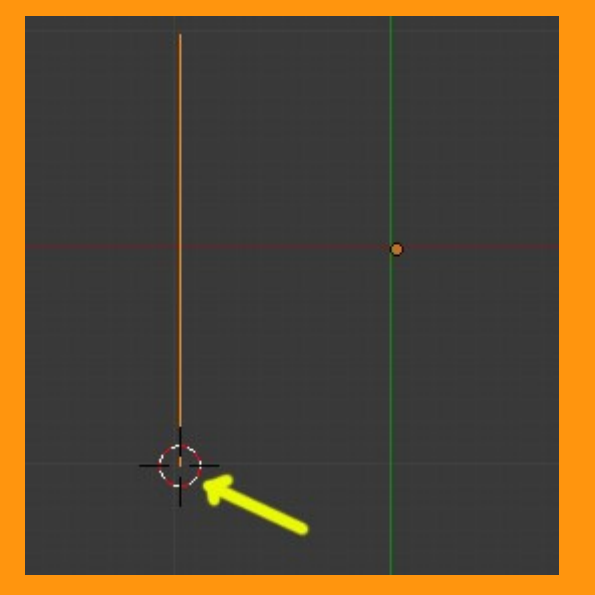

Cambiamos a Object Mode y

Object > Transform > Origin 3D Cursor. Esto hace que el Origin del objeto se coloque donde teníamos el cursor.

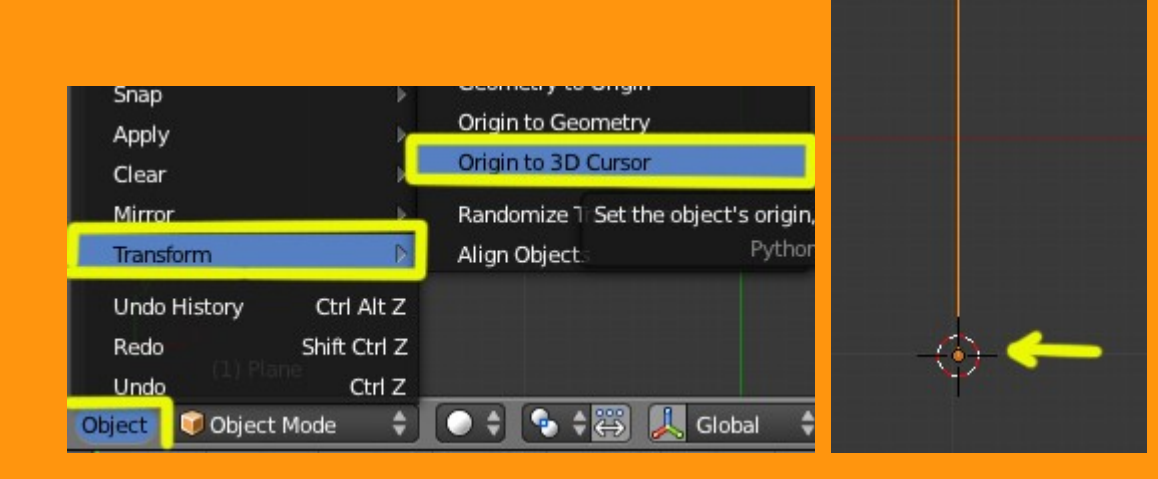

## Lo siguiente es colocarle un Modifier de tipo Screw

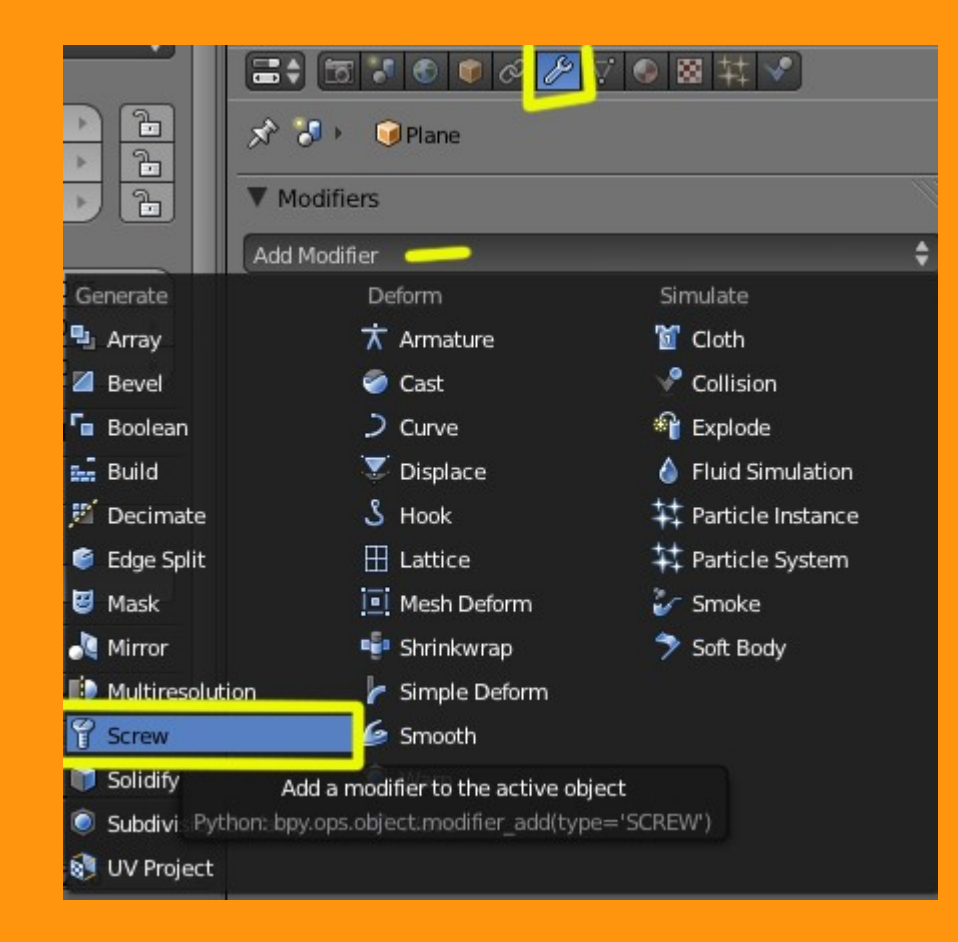

Nos saldrá una ventana donde vamos a cambiarle el valor de Steps a 60 (cuanto más alto el valor más calidad veremos en la circunferencia)

| 🖈 🐌 🕡 Plane                   |   |
|-------------------------------|---|
| ▼ Modifiers                   |   |
| Add Modifier                  | ¢ |
| ▼ ¶ Screw Screw Screw         | × |
| Copy                          |   |
| Axis: Z Axis Screw: 0.000     |   |
| AxisOb: 😡 🔲 Object Screw      |   |
| Angle: 240°                   |   |
| Steps: 60 🕑 🔲 Flip            |   |
| Render Steps: 6 Iterations: 1 |   |

En la parte de Render Steps, debemos poner también una cantidad alta, pues es lo que nos va a salir en el render.

| ▼ Modifiers      | le la la la la la la la la la la la la la |
|------------------|-------------------------------------------|
| Add Modifier     | \$                                        |
| ▽ 🚏 Screw        | ) <b>() • ()</b> • ()                     |
| Apply            | Сору                                      |
| Axis: Z Axis     | ( Screw: 0.000 )                          |
| AxisOb: 🥡        | Object Screw                              |
| Angle: 240°      | Calc Order                                |
| Steps: 60        | 📕 Flip                                    |
| Render Steps: 60 | Iterations: 1                             |
| Render Steps: 60 | Iterations: 1                             |

Y si queremos hacer una prueba, veremos que si movemos el ángulo (Angle:) entre 1 y 360, se nueve el circulo. Pero todavía no tiene grosor.

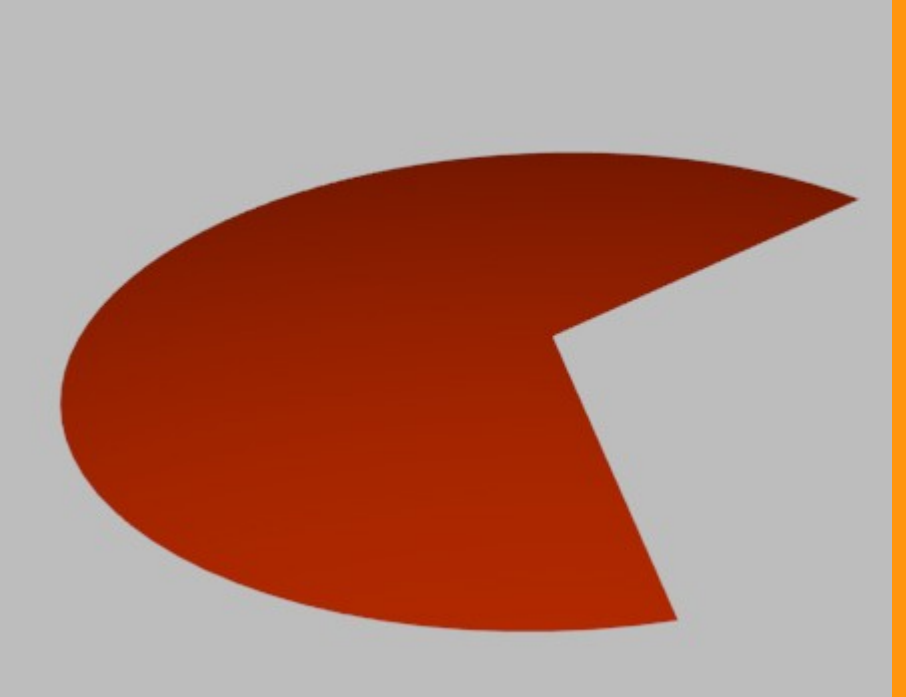

| Add Modifier     |               |            |
|------------------|---------------|------------|
| マ ♀ Screw        |               | ) _ ×      |
| Apply            |               | Сору       |
| Axis: Z Axis     | 🗘 💽 Scr       | ew: 0.000  |
| AxisOb:          | 📄 🔲 Object So | rew        |
| Angle: 240°      | Calc Ord      | er         |
| ( Steps: 60      | 🕑 🔲 Flip      |            |
| Render Steps: 60 | ) ( Ite       | rations: 1 |

Para darle grosor, vamos a utilizar un modifier de tipo Solidify.

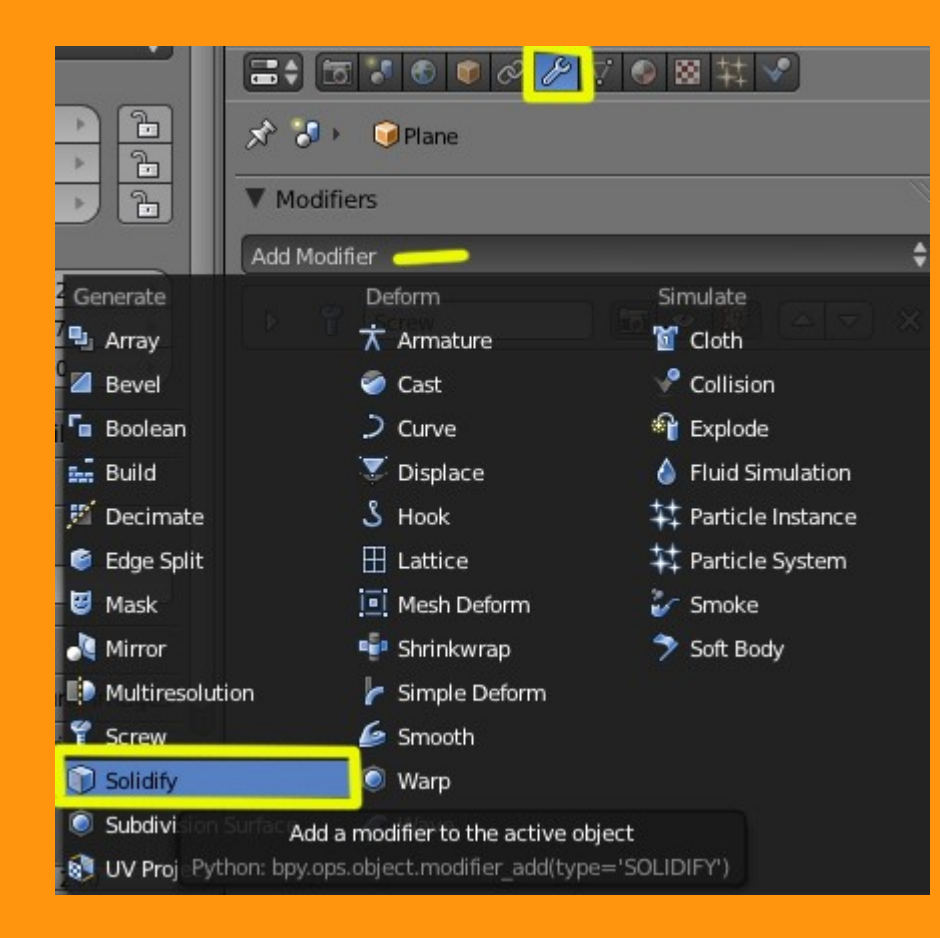

Y aquí le ponemos el valor que creamos que es necesario. En este caso le he puesto 0.3000

| Add Modifier           | ;                        |
|------------------------|--------------------------|
| Screw                  |                          |
| Solidify               |                          |
| Apply                  | Сору                     |
| ( Thickness: 0.3000    | Offset: -1.0000          |
|                        | Invert                   |
| Crease:                | Even Thickness           |
| Inner: 0.000           | 📄 🔳 High Quality Normals |
| Outer: 0.000           | 📄 🗹 Fill Rim             |
| Rim: 0.000             |                          |
| Material Index Offset: |                          |

Y veremos que el quesito ya tiene grosor; pero salen como una manchas negras.

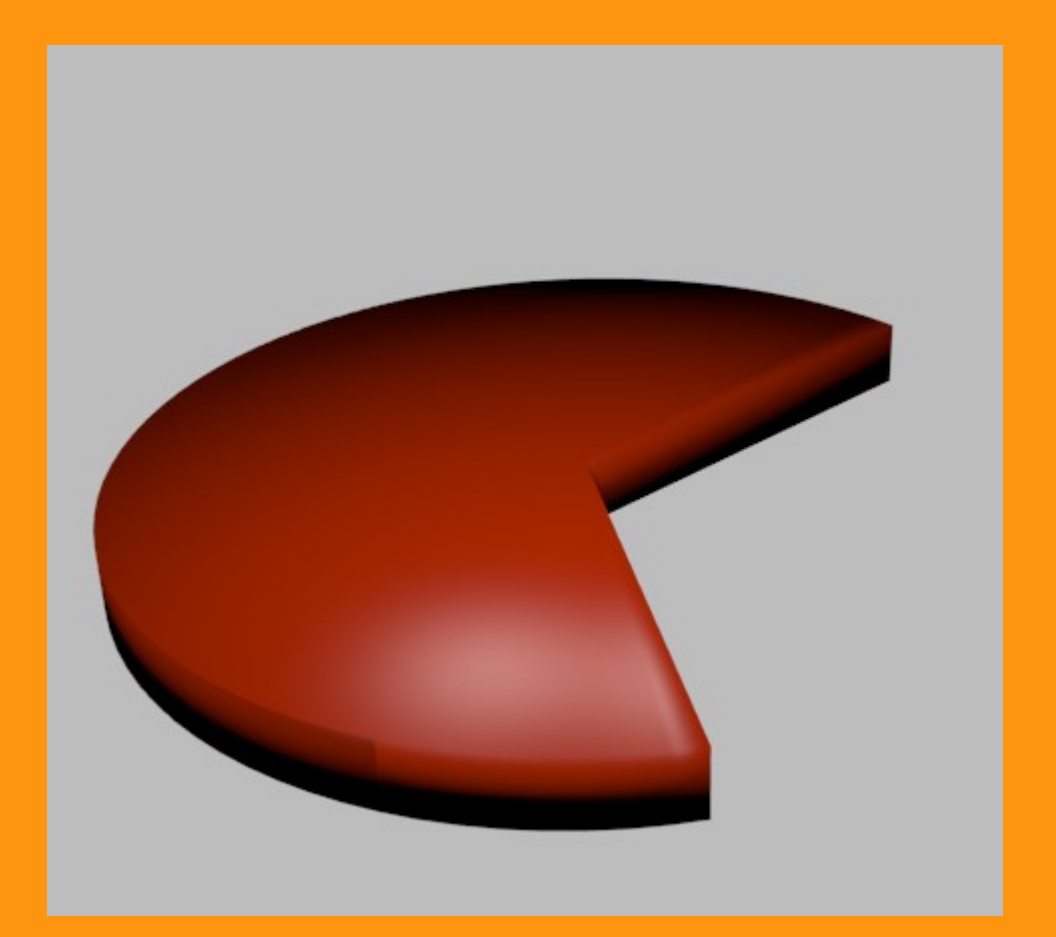

Para quitar esas manchas vamos a utilizar otro modificador de tipo Edge Split.

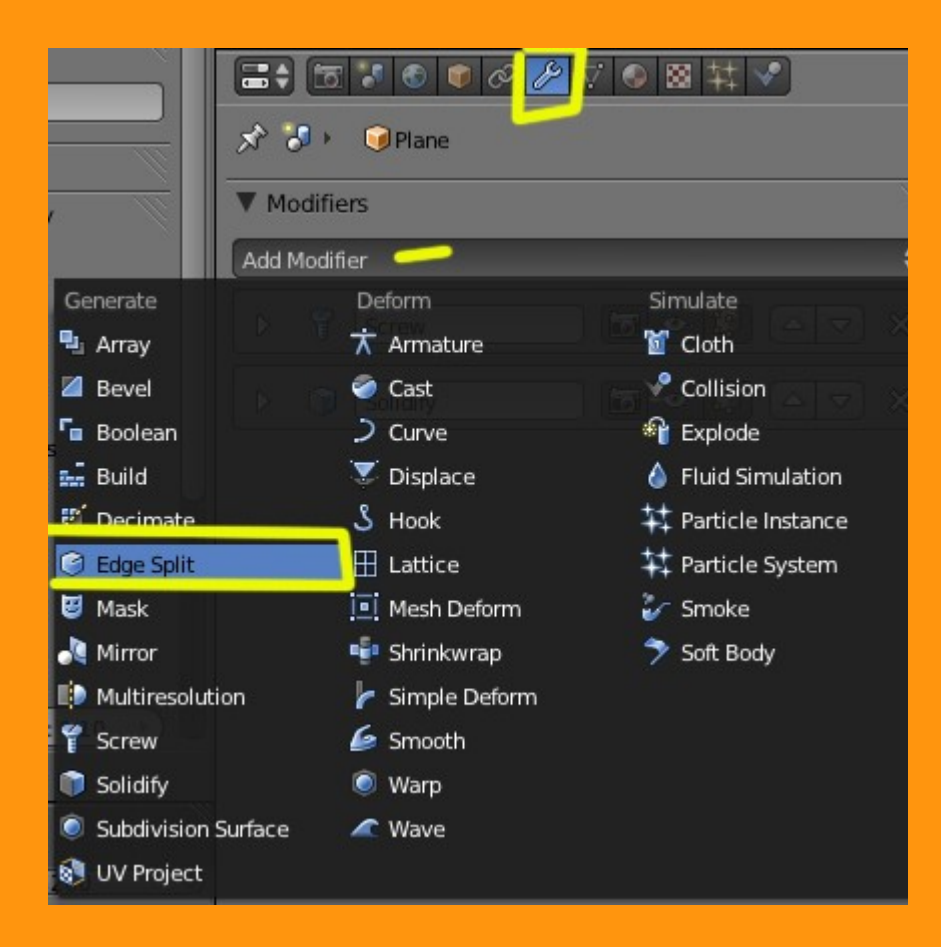

## Y ya tenemos nuestro quesito perfectamente creado.

| ▼ Modifiers                                                                                                    |
|----------------------------------------------------------------------------------------------------|
| Image: Screw     Image: Screw       ▷     ③       ○     ○       ○     ○       ○     ○       ○     ○       ○     ○       ○     ○       ○     ○       ○     ○       ○     ○ |
| Image: Split     Image: Split       Image: Split     Image: Split                                                                                                    |
|                                                                                                    |

Ahora ya solo tenemos que seleccionar en screw la cantidad de ángulo que queremos para nuestro quesito y si queremos hacer más partes, pues podemos duplicar el objeto con Shift+D para no tener que repetir toda la operación.

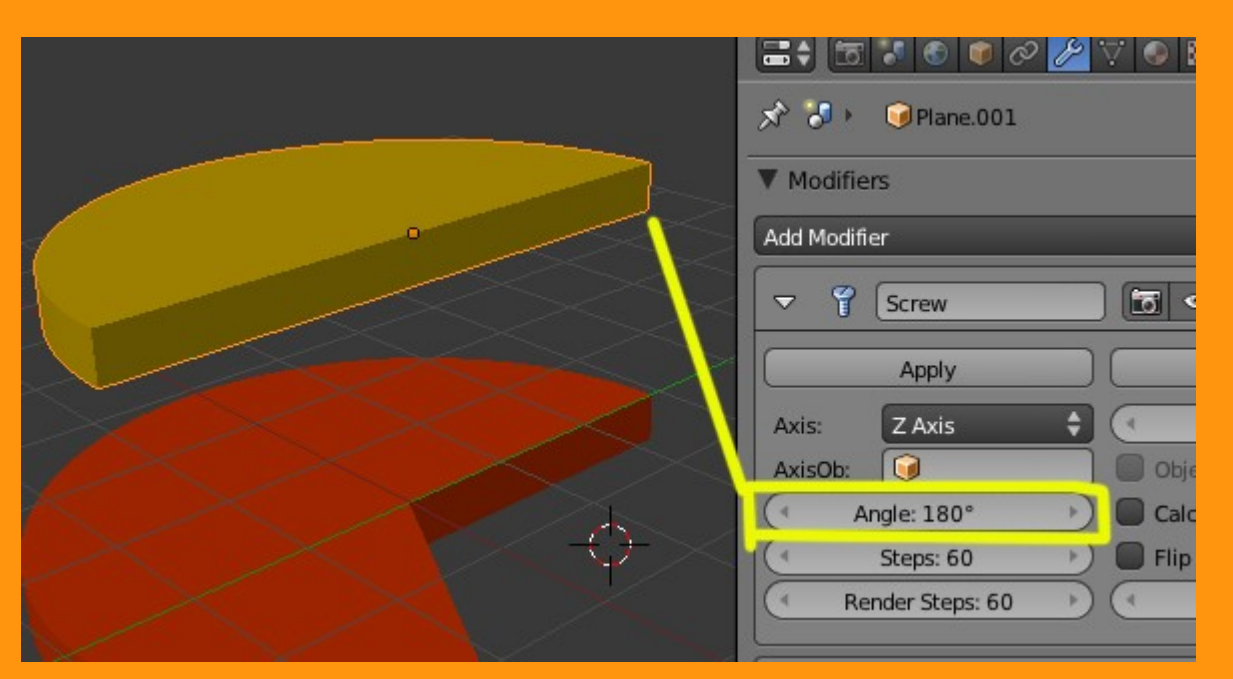

Si tenemos que utilizar tantos por ciento en lugar de grados, solo se trata de multiplicar el tanto por ciento por 360 y dividir por 100 Por ejemplo el 50% sería

50 \* 360 / 100 = 180

Que sería el valor que tendríamos que poner.